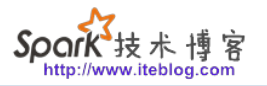

# 将 MySQL 的全量数据导入到 Apache Solr 中

关于分页方式导入全量数据请参照<u>《将 MySQL 的全量数据以分页的形式导入到 Apache Solr 中》</u> 。

在前面几篇文章中我们介绍了如何通过 Solr 的 post 命令将各种各样的文件导入到已经创建好的 Core 或 Collection 中。但有时候我们需要的数据并不在文件里面,而是在别的系统中,比如 MySql 里面。不过高兴的是,Solr 针对这些数据也提供了强大的数据导入工具,这就是 DataImportHandler。

DataImportHandler 是 Solr 中最重要的工具之一,利用它我们可以轻易地将数据从数据库、XML 文件以及 HTTP 数据源导入 Solr 中,同时支持全量和增量的数据导入。DataImportHandler 的实现在 solr-dataimporthandler-x.x.x.jar 和 solr-dataimporthandler-extras-x.x.x.jar 两个文件中。下面我们将利用这个工具从 MySQL 导数据到 Solr 中。

其实在 Solr 的安装包里面提供了这个工具的使用例子(\$SORE\_HOME/example/example-DIH),我们可以通过 solr -e dih 命令来加载这个例。不过基于学习的心态,我不打算直接使用 这个例子下的文件,而是从头开始创建。下面跟我一步一步地查看如何实现。

### 下载相关依赖

在进行相关设置之前,我们准备好运行环境,因为我们这用到了 MySQL,自然需要准备好 MySQL 相关驱动。我们使用下面的命令下载这个驱动,并将它移到 \$SOLR\_HOME/dist 目录下:

wget http://central.maven.org/maven2/mysql/mysql-connector-java/8.0.8-dmr/mysqlconnector-java-8.0.8-dmr.jar mv ~/mysql-connector-java-8.0.8-dmr.jar \$SOLR\_HOME/dist

## 准备配置文件并创建 Core

MySQL 驱动包准备好之后,我们需要准备配置相关文件了。Solr 安装包默认都自带了名为 \_default 的配置,对于的配置文件夹是 \$SORE\_HOME/server/solr/configsets/\_default ,我们直接从这个文件夹复制一份新的配置:

cp -R \_default iteblog

然后到 \$SORE\_HOME/server/solr/configsets/iteblog/conf/solrconfig.xml 里面添加 MySQL

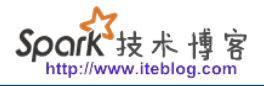

驱动的路径:

如果想及时了

<lib dir="\${solr.install.dir:../../..}/dist/" regex="mysql-connector-java-\d.\*\d.\*\dist/" />

配置文件准备好之后,我们就可以创建 Core/Collection 了,命令如下:

[root@iteblog.com /opt/solr]\$ bin/solr create -c mysql2solr -d /opt/solr/server/solr/configsets/ iteblog/

INFO - 2018-08-06 22:54:42.684; org.apache.solr.util.configuration.SSLCredentialProviderFact ory; Processing SSL Credential Provider chain: env;sysprop

Created new core 'mysql2solr'

### 注意,一定要注意加上 -d /opt/solr/server/solr/configsets/iteblog/ 参数。创建完之后,我们就可以在 Admin UI 界面看到我们创建好的 Core:

|                                                       | 👔 Statistics                                                                                                    | Instance                                                                                                    |
|-------------------------------------------------------|----------------------------------------------------------------------------------------------------|----------------------------------------------------------------------------------------------------|
| Dashboard<br>Logging<br>Core Admin<br>Java Properties | Last Modified: -<br>Num Docs: 0<br>Max Doc: 0<br>Heap Memory 0<br>Usage:<br>Deleted Docs: 0<br>Version: 2<br>Segment 0<br>Count:<br>Current: ✓ | <u>CWD</u> : /opt/solr-7.4.0/server<br>Instance: /var/solr/data/mysql2solr<br>Data: /var/solr/data/mysql2solr/data<br>Index: /var/solr/data/mysql2solr/data/index<br>Impl: org.apache.solr.core.NRTCachingDirectoryFactor |
| nysql2solr 🚽                                          | ്പം Replication (Master)                                                                                                    | Healthcheck                                                                                                    |
| Overview                                              | Version <u>Gen</u> Size                                                                                                    | Ping request handler is not configured with a healthcheck file.                                                                                                    |
| The Analysis                                          | Master (Searching) 0 1 69 bytes                                                                                                    |                                                                                                    |
| Dataimport                                            | Master (Replicable) – – – –                                                                                                    |                                                                                                    |
| Documents                                             |                                                                                                    |                                                                                                    |
| Files                                                 |                                                                                                    |                                                                                                    |
| 🔤 Ping                                                |                                                                                                    |                                                                                                    |
| ᡖ Plugins / Stats                                     |                                                                                                    |                                                                                                    |
| Duery                                                 |                                                                                                    |                                                                                                    |
| °T <sub>0</sub> Replication                           | 📄 Documentation 🛛 撒 Issue T                                                                                                    | Fracker 🛛 🔒 IRC Channel 🛛 🖂 Community forum 🛛 👩 Solr Query Synt                                                                                                    |
| PT                                                    |                                                                                                    |                                                                                                    |

解Spark、Hadoop或者Hbase相关的文章,欢迎关注微信公共帐号:iteblog\_hadoop

## 设置DataImportHandler

按照上面步骤创建的 Core 是无法从 MySQL 导数到 Solr 的,我们可以到 http://iteblog.com:8983/solr/#/mysql2solr/dataimport/ 路径下显示的页面看到 The solrconfig.xml file for this index does not have an operational DataImportHandler defined! 相关错误提示,因为我们没有定义 DataImportHandler。到 mysql2solr 的 solrconfig.xml 配置文件里面添加如下内容:

```
<requestHandler name="/dataimport" class="solr.DataImportHandler">
<lst name="defaults">
<str name="config">db-data-config.xml</str>
</lst>
</requestHandler>
```

并在 solrconfig.xml 配置文件同一目录下创建名为 db-data-config.xml 的配置文件,在这个文件里面添加如下内容:

<dataConfig>

<dataSource driver="com.mysql.jdbc.Driver"

url="jdbc:mysql://localhost:3306/iteblog" user="root" password="xxx" /> <document>

<entity name="iteblog" query="select id,post\_title,post\_author from wp\_posts"> <field column="id" name="id" />

<field column="post\_title" name="post\_title" />

<field column="post\_author" name="post\_author" />

</entity>

</document>

</dataConfig>

这里将我博客的 iteblog 数据库下面的 wp\_posts 表里面的数据导入到 Solr,其中只使用 id,post\_title,post\_author 三个字段,其含义分别是文章id、文章标题以及文章作者等信息。现在我们需要到 http://iteblog.com:8983/solr/#/mysql2solr/schema 里面添加 id,post\_title,post\_author 三个字段的模式相关定义,如下:

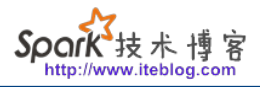

|                     | Add Field                | 🐴 Add Dynamic Field        | Add Copy Fi |
|---------------------|--------------------------|----------------------------|-------------|
|                     | name:                    | post_title                 |             |
| Dashboard           | field type:              | string                     | •           |
| ogging<br>ore Admin | default:                 | enter a default value if n | eeded       |
| ava Properties      |                          | 🗹 stored                   |             |
| hread Dump          |                          | ✓ indexed                  |             |
|                     |                          | docValues                  |             |
| 2solr 👻             |                          |                            |             |
| Overview            | Show omit ont            | ions 🛛                     |             |
| Analysis            | Show term vector options |                            |             |
| Dataimport          |                          |                            |             |
| Documents           | Show sort opti           |                            |             |
| Files               |                          | V Add Field X Ca           | ncel        |
| Ping (107ms)        |                          |                            |             |
| Plugins / Stats     |                          |                            |             |
| Query               |                          |                            |             |
| Replication         |                          |                            |             |
| Schema 🛛 🖊          |                          |                            |             |
| amonte info         |                          |                            |             |

如果想及时了

解Spark、Hadoop或者Hbase相关的文章,欢迎关注微信公共帐号:iteblog\_hadoop

这里以 post\_title 为例进行了介绍,其他字段和这个步骤类似,不再赘述。添加完字段以后我们 就可以看到如下界面的信息:

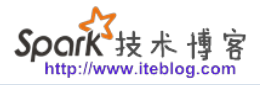

① 不安全 iteblog.com:8983/solr/#/mysql2solr/schema?field=post\_author С Add Field 🕆 Add Dynamic Field Add Copy Field post\_author Field: post\_author Q 🜑 Dashboard Field-Type: org.ap E Fields Logging Flags: Index \_root\_ Properties  $\checkmark$ Core Admin \_text\_ 📳 Java Properties version Index Analyzer: or 📄 Thread Dump id Query Analyzer: or post\_author mysql2solr post\_title Load Term Info C Overview **Dynamic Fields** S Analysis \*\_ancestor\_path B \* h Dataimport Documents Files E Ping (107ms) 晶 Plugins / Stats DQuery °T<sup>®</sup> Replication 📑 Schema M Segments info

### 如果想及时了

解Spark、Hadoop或者Hbase相关的文章,欢迎关注微信公共帐号:iteblog\_hadoop

到这里 id,post\_title,post\_author 三个字段的模式已经全部定义完毕。

需要注意的是:

• 因为 MySQL 里面正好有一个名为 id 的字段用于标记为唯一键,而 Solr 里面也正好默认存在名为 id 的字段,定义如下:

技术 摂

<field name="id" type="string" multiValued="false" indexed="true" required="true" sto red="true"/>

```
如果需要导的 MySQL 表唯一键不叫 id,比如叫
iteblog_id,那么我们需要定义它,而且还需要将 Solr 里面的 uniqueKey
属性设置为它,如下:
```

```
<field name="iteblog_id" type="string" multiValued="false"
indexed="true" required="true" stored="true"/>
<uniqueKey>iteblog_id</uniqueKey>
```

• 其实我们还可以直接到 mysql2solr 的 managed-schema 配置文件添加下面的定义:

```
<field name="post_author" type="string" indexed="true" stored="true"/><field name="post_title" type="string" indexed="true" stored="true"/>
```

其效果和直接在 Admin UI 界面添加类似。

一切准备好之后,我们需要重启 Solr,然后就可以看到如下界面:

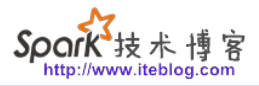

| → C ① 不安全   i                                                                                                    | teblog.com:8983/solr/#/mysql2sol                            | r/dataimport//dataimport                                                                                                    | . 🔮 🔄 👜 🚮 🤇      |  |  |
|----------------------------------------------------------------------------------------------------|-------------------------------------------------------------|----------------------------------------------------------------------------------------------------|------------------|--|--|
| Solr®                                                                                                    | /dataimport Command full-import                             | Last Update: <u>unknown</u>                                                                                                    |                  |  |  |
| Dashboard                                                                                                    |                                                             |                                                                                                    |                  |  |  |
| Core Admin                                                                                                    | Clean                                                       | Configuration                                                                                                    | 🎤 Debug-Mode 🛛 🎍 |  |  |
| Java Properties                                                                                                    | <ul> <li>Optimize</li> <li>Debug</li> <li>Entity</li> </ul> | <pre><dataconfig></dataconfig></pre>                                                                                                    |                  |  |  |
| mysql2solr 👻                                                                                                    | €tast Baus                                                  | <pre><entity (="" come="id" guery="select id,post_title,post_author from wp_pd cfield column=" id"="" name="iteblog"></entity></pre>                             | osts>            |  |  |
| The overview and the overview of the overview of the overview | 0 10                                                        | <pre><field column="la" name="la"></field> <field column="post_title" name="post_title"></field> <field column="post_author" name="post_author"></field>  </pre> |                  |  |  |
| T Analysis                                                                                                    | Custom Parameters                                           |                                                                                                    |                  |  |  |
| Dataimport                                                                                                    | key1=val1&key2=val2                                         |                                                                                                    |                  |  |  |
| 🗇 Documents                                                                                                    | Execute                                                     |                                                                                                    |                  |  |  |
| Files                                                                                                    |                                                             |                                                                                                    |                  |  |  |
| Ping (31ms)                                                                                                    | V Refresh Status                                            |                                                                                                    |                  |  |  |
| 晶 Plugins / Stats                                                                                                    | Auto-Refresh Status                                         |                                                                                                    |                  |  |  |
| 🔎 Query                                                                                                    |                                                             | Documentation , Science Tracker, A IRC Channel, NO Commun.                                                                                                    | ity forum        |  |  |
| $^{\circ}\underline{r}_{o}^{\circ}$ Replication                                                                                                    |                                                             | E Documentation 🌸 issue fracker 🚁 ikk channer 🖂 commun                                                                                                    |                  |  |  |
| 间 Schema                                                                                                    |                                                             |                                                                                                    |                  |  |  |
| 🎬 Segments info                                                                                                    |                                                             |                                                                                                    |                  |  |  |

#### 如果想及时了

解Spark、Hadoop或者Hbase相关的文章,欢迎关注微信公共帐号:iteblog\_hadoop

好了,现在我们可以点击这个界面里面的 Execute 按钮开始导入 MySQL 的全量数据了,结果如下:

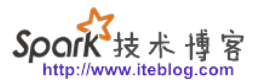

| /dataimport            | Last Update: 23:50:16                                                                               |  |  |  |
|------------------------|----------------------------------------------------------------------------------------------------|--|--|--|
| Command<br>full-import | Requests: 1 , Fetched: 1,086 35/s, Skipped: 0 , Processed: 1,086 35/s<br>Started: about 8 hours ago |  |  |  |
| 🗌 Verbose              |                                                                                                    |  |  |  |
| 🗌 Clean                | Raw Status-Output                                                                                   |  |  |  |
| 🗹 Commit               |                                                                                                    |  |  |  |
| 🗌 Optimize             | Configuration     Configuration                                                                     |  |  |  |
| 🗌 Debug                |                                                                                                    |  |  |  |
| Entity                 |                                                                                                    |  |  |  |
| (                      |                                                                                                    |  |  |  |
| Start, Rows            |                                                                                                    |  |  |  |
| 0 10                   |                                                                                                    |  |  |  |
| Custom Parameters      |                                                                                                    |  |  |  |
| key1=val1&key2=val2    |                                                                                                    |  |  |  |
| Execute                |                                                                                                    |  |  |  |
| Nefresh Status         |                                                                                                    |  |  |  |
| Auto-Refresh Status    |                                                                                                    |  |  |  |

#### 如果想及时了

{

解Spark、Hadoop或者Hbase相关的文章,欢迎关注微信公共帐号:iteblog\_hadoop

如果你看到上面的界面说明导数据成功了,上面界面显示我们一共成功导入了1086篇文章,花费 时间为 31s。其实点击 Execute 按钮相当于执行下面的 URL 请求:

http://iteblog.com:8983/solr/mysql2solr/dataimport?core=mysql2solr&indent=on&commit=tr ue&name=dataimport&clean=false&wt=json&command=full-import 输出

```
"responseHeader": {
    "status": 0,
    "QTime": 16
},
"initArgs": [
    "defaults",
    [
        "config",
        "db-data-config.xml"
    ]
],
"command": "full-import",
"status": "idle",
"importResponse": "",
"statusMessages": {
```

```
"Total Requests made to DataSource": "1",
"Total Rows Fetched": "1086",
"Total Documents Processed": "1086",
"Total Documents Skipped": "0",
"Full Dump Started": "2018-08-06 23:30:00",
"": "Indexing completed. Added/Updated: 1086 documents. Deleted 0 documents.",
"Committed": "2018-08-06 23:30:01",
"Time taken": "0:0:1.79"
}
```

```
现在我们可以从 Solr 里面查询数据了:
```

```
curl "http://iteblog.com:8983/solr/mysql2solr/select?q=*:*&rows=2"
{
  "responseHeader": {
    "status": 0,
    "QTime": 5,
    "params": {
       "q": "*:*"
       "rows": "2"
    }
  },
  "response": {
    "numFound": 1086,
    "start": 0,
    "docs": [
       {
         "post_title": "联系我",
         "post_author": "1",
         "id": "2",
         "_version_": 1608065325379616800
       },
       {
         "post_title": "Spark 2.0介绍: Catalog API介绍和使用",
         "post_author": "1",
         "id": "1701",
         "_version_": 1608065330188386300
       }
    ]
  }
}
```

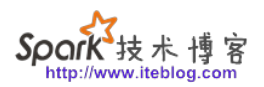

到这里我们已经成功的将 MySQL 里面的数据全量导入 Solr 了。现在有几个问题:

- 如果全量数据很大咋办?一次性导入肯定会出问题,可以分页导入吗?
- 增量数据如何导入?

这些问题我们在后面文章进行介绍吧,很晚了,睡觉去了。

本博客文章除特别声明,全部都是原创! 原创文章版权归过往记忆大数据(<u>过往记忆</u>)所有,未经许可不得转载。 本文链接:【】()